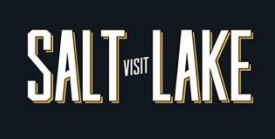

## How to Edit Your COVID-19 Business Update (5-Step)

1. From the Member Portal homepage click PROFILE followed by "Accounts".

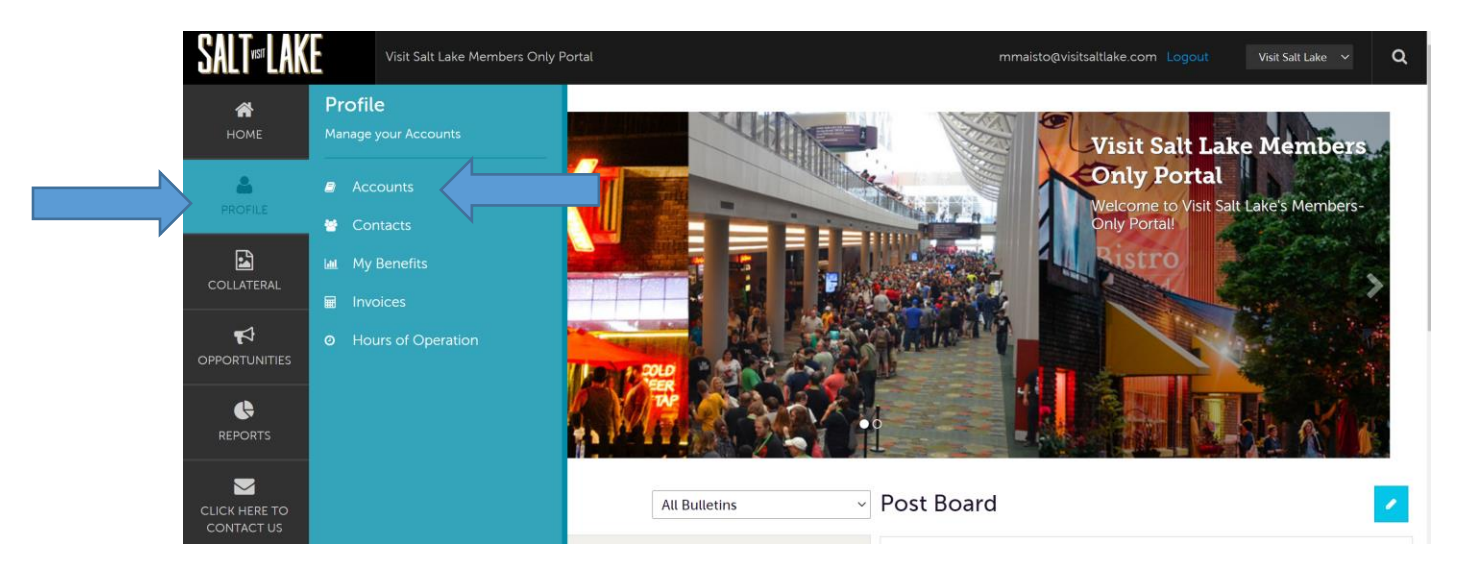

2. Click on the name of the business you wish to edit, NOT the pencil. Remember: If you have multiple businesses or a hotel with a restaurant you will need to review both accounts separately.

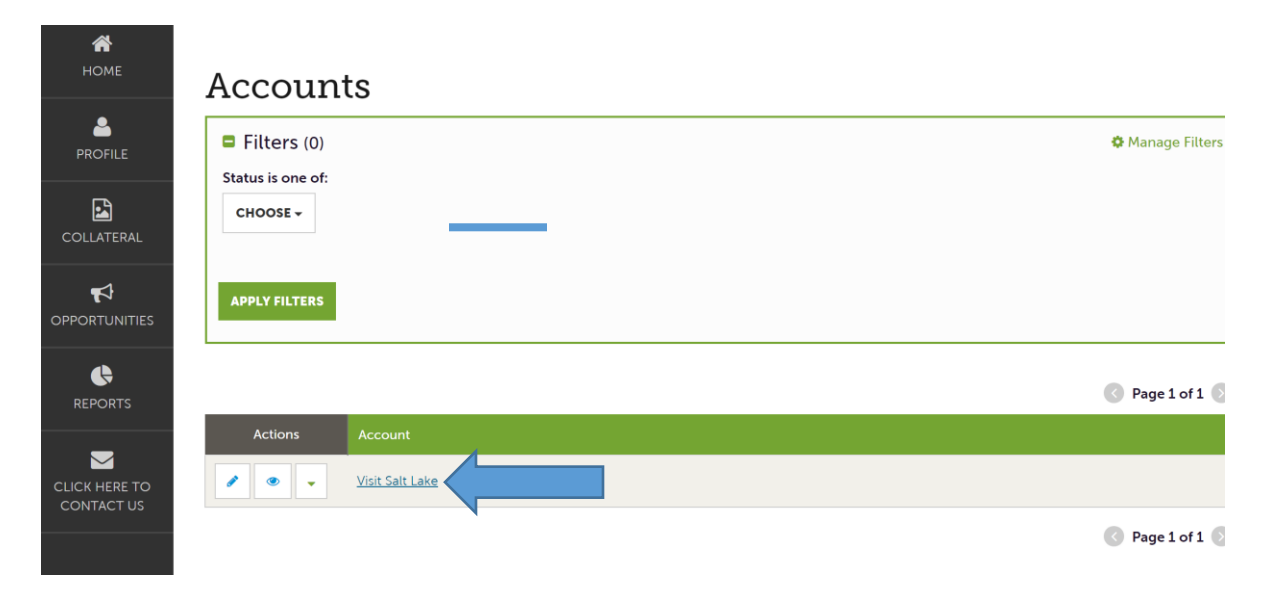

Visit Salt Lake – 90 S. West Temple, Salt Lake City, Utah 84101 – 801-534-4900 – VisitSaltLake.com

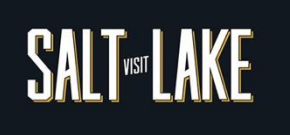

3. Once in the account select "Manage Amenities".

| <b>М</b><br>НОМЕ | Account De                      | tails                                                           | Partner Development. |  |  |
|------------------|---------------------------------|-----------------------------------------------------------------|----------------------|--|--|
| PROFILE          | EDIT                            | Account Information                                             |                      |  |  |
|                  | RETURN                          |                                                                 |                      |  |  |
|                  | Sections:                       | Information in this area is managed by VSL Partner Development. |                      |  |  |
| COLLATERAL       | Account Information             | Account ID 4011                                                 |                      |  |  |
| ₽                | Phone Information               | Status ACTIVE                                                   |                      |  |  |
| OPPORTUNITIES    | Address Information<br>Invoices | Account Visit Salt Lake                                         |                      |  |  |
|                  | Image Gallery                   | Extranet Parent                                                 |                      |  |  |
| REPORTS          | Social Media                    | Region Downtown                                                 |                      |  |  |
|                  | General                         | Email                                                           |                      |  |  |
|                  | Related Details:                | Website http://www.visitsaltlake.com                            |                      |  |  |
|                  | Manage Amenities                |                                                                 |                      |  |  |
|                  | Manage Meeting Space            | Phone Information                                               |                      |  |  |
|                  |                                 |                                                                 |                      |  |  |
|                  |                                 |                                                                 |                      |  |  |

## 4. Then select COVID-19 Business Updates

| <b>А</b><br>Номе | HOME Update Amenities                |                        |      |                             |                           |  |  |  |  |  |  |
|------------------|--------------------------------------|------------------------|------|-----------------------------|---------------------------|--|--|--|--|--|--|
| PROFILE          | SAVE                                 | General Information    |      |                             |                           |  |  |  |  |  |  |
|                  | CANCEL                               | Dining & Nightlife     |      |                             |                           |  |  |  |  |  |  |
| COLLATERAL       | General Information                  | Reservations:          |      | Take Out:                   |                           |  |  |  |  |  |  |
|                  | Hotel Amenities<br>COVID-19 Business | Not accepted           | ~    | ⊖ YES                       | © NO                      |  |  |  |  |  |  |
| OPPORTUNITIES    | Updates                              | Kids Menu:             |      | ? Nightlife Sub-Categories: |                           |  |  |  |  |  |  |
| ¢                |                                      | ⊖ YES                  | © NO | CHOOSE AMONG T              | HE FOLLOWING <del>•</del> |  |  |  |  |  |  |
| REPORTS          |                                      | <b>?</b> Cuisine Type: |      | Coffee Shop on Premises:    |                           |  |  |  |  |  |  |
|                  |                                      | Choose One             | ~    | ⊖ YES                       | © NO                      |  |  |  |  |  |  |
| CLICK HERE TO    |                                      | Masle Served.          |      | Doctourant on Dromicor      |                           |  |  |  |  |  |  |

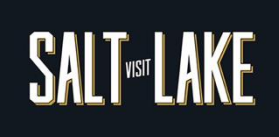

5. Take the time to review each section carefully and be sure to SAVE in the top left corner when you are completed. Edits will go through an approximate 24 hours approval phase before displaying on your web listing. Because of uncertain times be sure to add a reminder to your calendar to check back on this on a weekly basis to assure your business is reflecting the most accurate information

| SAVE                                    | Jpdates                             |      |                                     |      |  |  |  |
|-----------------------------------------|-------------------------------------|------|-------------------------------------|------|--|--|--|
| CANCEL                                  | COVID-19 Accommodations Changes     |      |                                     |      |  |  |  |
| General Information                     |                                     |      |                                     |      |  |  |  |
| Hotel Amenities                         | 24 Hour Occupancy Hold:             |      | Social Distance Gym Configurations: |      |  |  |  |
| COVID-19 Business<br>Updates            | ⊖ YES                               | © NO | ⊖ <b>YES</b>                        | © NO |  |  |  |
| COVID-19 Accommodations<br>Changes      | Mobile Concierge:                   |      | Keyless Entry:                      |      |  |  |  |
| COVID-19 Health & Safety<br>Updates     | ⊖ YES                               | © NO | ⊖ YES                               | ØNO  |  |  |  |
| COVID-19 Personal<br>Protection Updates |                                     |      |                                     |      |  |  |  |
| COVID-19 Restaurant<br>Updates          |                                     |      |                                     |      |  |  |  |
|                                         | COVID-19 Health & Safety            |      |                                     |      |  |  |  |
|                                         | No Contact Services:                |      | Sneeze Guards/Contact Barriers:     |      |  |  |  |
|                                         | ⊖ YES                               | © NO | ⊖ <b>YES</b>                        | Ø NO |  |  |  |
|                                         | Reduced Occupancy/Occupancy Limits: |      | Limited Elevator Occupancy:         |      |  |  |  |
|                                         | ⊖ YES                               | ⊘ NO | ⊖ YES                               | Ø NO |  |  |  |